## Как подключиться к занятиям в Digital Академии Школьников? Как попасть в Вороново?

Адрес сервера: 138.201.151.221:25565

Занятия проходят на платформе Minecraft

## Инструкции по установке Minecraft:

а) Скачайте и установите на ваш ПК "TLauncher",
ссылка: <u>https://tlauncher.org/</u>
б) Запустите приложение "TLauncher" в окошке логин введите свое имя (на латинице), в соседнем окне введите версию игры: OptiFine 1.13.2
в) Нажимаем "Войти в игру" далее игра загружается
г) Следующий шаг:

- Выбираем "Сетевая игра",
- "Добавить",
- "Адрес сервера": 138.201.151.221:25565
- "Готово",
- "Подключиться"

д) Добро пожаловать в Вороново!

## Наши рекомендации по настройкам:

- 1. Прорисовка 30+
- 2. Яркость 80+
- 3. Высота облаков 100%

## Как подключиться к занятиям?

После установки Minecraft

Технические требования:

необходимо иметь доступ к skype, zoom, discord, microsoft teams.

За 10 минут до выбранного вами занятия вам необходимо будет попасть в конференц-зал. Конференц-зал находится на 3 этаже административного корпуса "Вороново" (в нашем Instagram <u>@hse\_academy</u> отснят маршрут).

Вам потребуется время, чтобы дойти от ворот до конференц-зала, поэтому советуем зайти в Minecraft пораньше и соблюдать правила тайминга.

Вас будет встречать Irina\_Vitalevna (руководитель АШ и администратор сервера). В общем чате ее ник отмечен синим цветом.

Убедительная просьба: следовать указаниям администратора, переходить по ссылкам ТОЛЬКО от Irina\_Vitalevna.

Внимательно следите за чатом.

В нем появится ссылка от Irina\_Vitalevna для подключения к вебинару.

Для того, чтобы ей воспользоваться, необходимо нажать на клавишу "Т"

латинской раскладки, навести курсор на ссылку и кликнуть левой клавишей мыши. Далее вам предложат "перейти" на сторонний портал.

Перед началом занятия ссылка будет также продублирована на почту, которую вы укажете при регистрации.